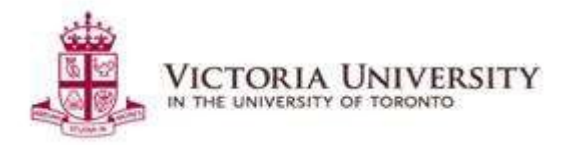

# Year-end Performance Assessment on Dayforce

Employee User Guide

#### Overview

This document outlines instructions for P/M & C staff on how to access and complete the Annual Year-End Performance Assessment form on Dayforce.

### **Step 1: Login on Dayforce**

Visit <u>https://www.dayforcehcm.com</u> and login. If you require assistance logging in\*, please contact HR at <u>vic.hr@utoronto.ca</u>

\*Note: Please ensure that you are log in as a "Salaried Employee w/o Timesheets" or "Salaried Non Exempt Employee w/Timesheets" under **Roles** (see below image).

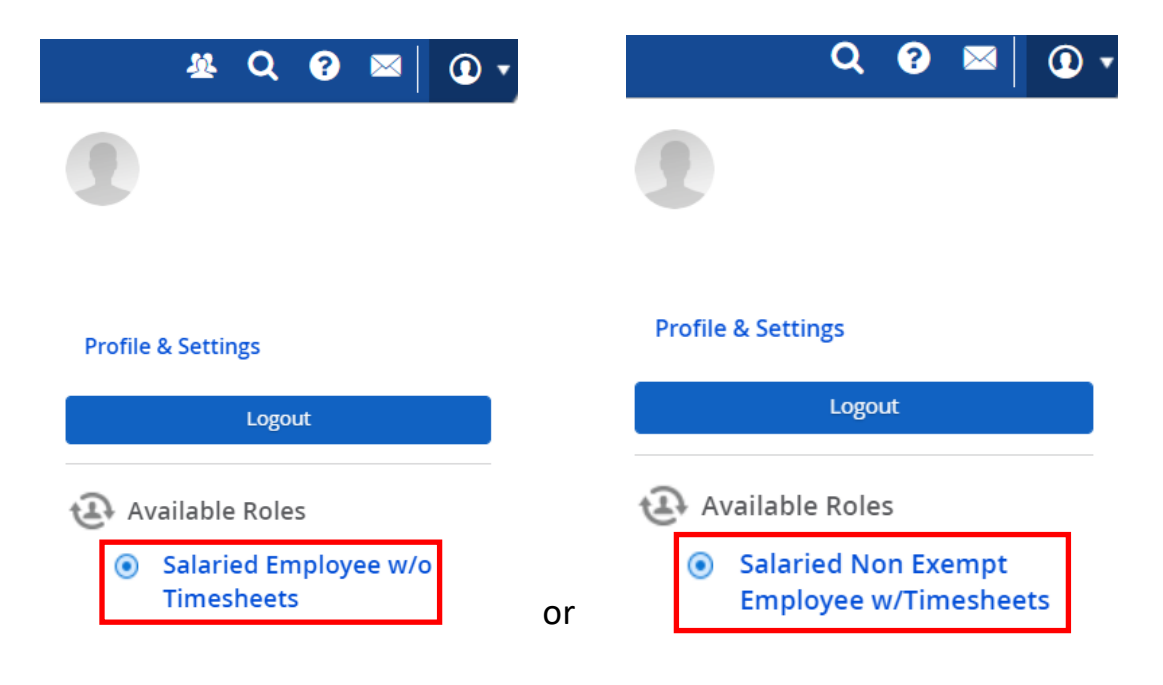

### **Step 2: Access Performance Module**

After logging in, click the menu symbol on the top-left hand corner of the page, then click "Performance" to access the Performance Module on Dayforce.

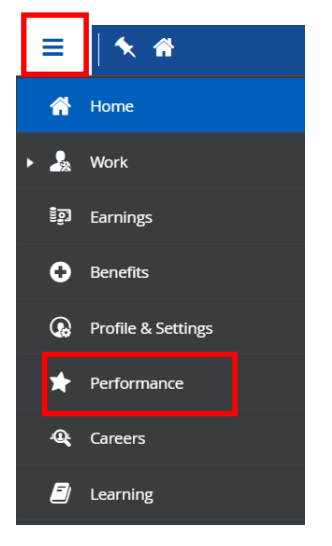

You can access the Annual Year End Performance Assessment form from the **Overview** tab and/or the **Review** tab.

| Overview           | Goals          | Conversations     | Reviews                                                                                                    |                    |                                       |                  |                       |     |  |
|--------------------|----------------|-------------------|----------------------------------------------------------------------------------------------------|--------------------|---------------------------------------|------------------|-----------------------|-----|--|
|                    |                |                   |                                                                                                    |                    |                                       |                  |                       |     |  |
|                    |                |                   | Review Cycles<br>Below is a list of your past and current reviews. Select a review cycle name to open the review form. |                    |                                       |                  |                       |     |  |
|                    |                |                   | 2020 – 21 Annual Year Er                                                                                               | nd Performance Ass | Review Period<br>7/1/2020 - 6/30/2021 | Due in 23 day(s) | Status<br>Self Review |     |  |
|                    |                |                   |                                                                                                    |                    |                                       |                  |                       |     |  |
| Overview           | Goals          | Conversations     | Reviews                                                                                                    |                    |                                       |                  |                       |     |  |
| 🔁 Refresh          | 🕐 View         | /                 |                                                                                                    |                    |                                       |                  |                       |     |  |
|                    | Review Cycle   |                   | Period                                                                                                    | •                  | Status                                |                  | Due Date              |     |  |
| 2020 – 21 Annual Y | Year End Perfo | rmance Assessment | 7/1/2020 - 6/30/2021                                                                                                   | Self               | Review                                | 5/21/2021        |                       | N/A |  |

#### **Step 3: Complete the Employee Self-assessment**

a) Read all questions and type/paste your responses in the boxes that are provided. Alternatively, you may write your responses in a Word document file and attach

it by clicking the 🕛 icon.

| 0 – 21 Annual Year End Performance A                                                     | ssessment   Self Rev           | w,                                                                                                    |                                                     | 5 out of 6<br>Items review                                   |
|------------------------------------------------------------------------------------------|--------------------------------|----------------------------------------------------------------------------------------------------|-----------------------------------------------------|--------------------------------------------------------------|
| Employee, Test1<br>Human Resources - HR Generalist 🖻                                     | Period<br>7/1/2020 - 6/30/2021 | Due Date<br>5/21/2021                                                                                     |                                                     | 0,                                                           |
| When you save your review as draft, it will be vi                                        | sible to your managers.        |                                                                                                    |                                                     |                                                              |
| Performance assessment is an ongoing proc<br>further growth and development. In this sec | ess of communication b         | stween managers and their staff. The Annual Year<br>fleet on the past year in relation to the goals you s | -End Performance Assessment is an opportun          | ity to connect, reflect on the past year and plan for        |
| your goals in the "Goals" section.                                                       | uon, you are usked to r        | acer on the provised in relation to the going you a                                                       | i in the beginning of this year. It you charten ye  | su gous ou pupporce previously, you muy rich                 |
|                                                                                          |                                |                                                                                                    |                                                     | - POP RA                                                     |
| Accomplishments                                                                          |                                |                                                                                                    |                                                     | ^                                                            |
| What went well? Looking back, please iden                                                | tify at least three (3) ac     | omplishments and/or goals that you achieved over                                                          | the past year. Describe the strategies you employed | oyed to achieve desired outcomes, while responding view more |
|                                                                                          |                                |                                                                                                    |                                                     |                                                              |
| Please write your comments                                                               | here:                          |                                                                                                    |                                                     |                                                              |
| Answer *                                                                                 |                                |                                                                                                    |                                                     |                                                              |
| <b>◆</b> ⇒   B / U   損 ⊞                                                                 |                                | 🗉 📄 🔺 🔻 🔜 🕶 Font                                                                                          |                                                     |                                                              |
| Employee Self Assessment Comments                                                        |                                |                                                                                                    |                                                     |                                                              |
|                                                                                          |                                |                                                                                                    |                                                     |                                                              |

b) Please skip the **Overall Rating** section; this is for your manager to fill out. Skip to the **Preview** button if you are ready to submit your assessment form for your manager's review, or click **Save as Draft**.

| ance of | y the Manager ONLY, please skip if you are the employee. It is important that P/M & C staff members understand from the outset that performance ratings are relative to the performance |
|---------|----------------------------------------------------------------------------------------------------|
| view mo |                                                                                                    |
|         | lect the overall rating for your employee                                                                                                    |
|         |                                                                                                    |
|         | An                                                                                                    |
|         |                                                                                                    |
|         |                                                                                                    |
|         |                                                                                                    |

| Preview<br>Period<br>7/1/2020 - 6/30/2021   | Due Date<br>5/21/2021                 | Employee, Test1's Avg. Rating<br>N/A |
|---------------------------------------------|---------------------------------------|--------------------------------------|
| Accomplishments                             |                                       |                                      |
| Please write your comments here             |                                       |                                      |
| Answer<br>Employee self assessment comment. |                                       |                                      |
| Competencies                                |                                       |                                      |
| Please write your comments here             |                                       |                                      |
| Answer<br>Employee self assessment comment. |                                       |                                      |
| Challenges                                  |                                       |                                      |
| Please write your comments here             | i i i i i i i i i i i i i i i i i i i |                                      |
| Answer<br>Employee self assessment comment. |                                       |                                      |
|                                             |                                       | Submit                               |

c) After submitting your self-assessment, the **Status** of your Assessment form will appear as **Manager Review** 

| Overview Goals Conversations                     | Reviews          |      |           |          |  |
|--------------------------------------------------|------------------|------|-----------|----------|--|
| 🔁 Refresh 🛛 💿 View                               |                  |      |           |          |  |
| Review Cycle                                     | Period           | ▼ Si | tatus     | Due Date |  |
| 2020 – 21 Annual Year End Performance Assessment | 🕤 Manager Review |      | 6/15/2021 | N/A      |  |
|                                                  |                  |      |           |          |  |

## Step 4: Employee Acknowledgment

a) Once your manager inputs their comments and your overall rating, you must review the completed form and provide your acknowledgment.

| 21 A      | Annual Year End Performance Assessment   Employee Signature                                                                                                    |                                                                                                    | 5 out of<br>Items re                      |
|-----------|----------------------------------------------------------------------------------------------------|----------------------------------------------------------------------------------------------------|-------------------------------------------|
| 2         | Employee, Test1 Period Due Date<br>Human Resources - HR Generalist 🔂 7/1/2020 - 6/30/2021                                                                                                    |                                                                                                    | 0,                                        |
| erfo      | formance assessment is an ongoing process of communication between managers and their staff. The Annual Ye                                                                                                   | sar-End Performance Assessment is an opportunity to connect, reflect on the past year and plan for further growth a                                               | and development. In this section, you are |
| Aco       | complishments                                                                                                    |                                                                                                    | ~                                         |
|           |                                                                                                    |                                                                                                    |                                           |
| Vha       | at went well? Looking back, please identify at least three (3) accomplishments and/or goals that you achieved ov                                                                                             | er the past year. Describe the strategies you employed to achieve desired outcomes, while responding to changing ne                                               | eeds and priorities.                      |
| What      | at went well? Looking back, please identify at least three (3) accomplishments and/or goals that you achieved ov                                                                                             | ver the past year. Describe the strategies you employed to achieve desired outcomes, while responding to changing ne                                              | eeds and priorities.                      |
| What      | at went well? Looking back, please identify at least three (3) accomplishments and/or goals that you achieved ov<br>Please write your comments here:<br>Text1: Answer                                        | ver the past year. Describe the strategies you employed to achieve desired outcomes, while responding to changing ne                                              | eeds and priorities.                      |
| That      | at went well? Looking back, please identify at least three (3) accomplishments and/or goals that you achieved ov<br>Please write your comments here:<br>Teit's Answer *<br>Employee Self Assessment Comments | rer the past year. Describe the strategies you employed to achieve desired outcomes, while responding to changing ne<br>Test1's Answer<br>Manager Review Comments | eeds and priorities.                      |
| B         | at went well? Looking back, please identify at least three (3) accomplishments and/or goals that you achieved ov<br>Please write your comments here:<br>Test's Answer *<br>Employee Self Assessment Comments | rer the past year. Describe the strategies you employed to achieve desired outcomes, while responding to changing ne<br>Test1's Answer<br>Manager Review Comments | eeds and priorities.                      |
| 8         | at went well? Looking back, please identify at least three (3) accomplishments and/or goals that you achieved ov<br>Please write your comments here:<br>Test's Answer *<br>Employee Self Assessment Comments | rer the past year. Describe the strategies you employed to achieve desired outcomes, while responding to changing ne<br>Test1's Answer<br>Manager Review Comments | eeds and priorities.                      |
| What<br>B | at went well? Looking back, please identify at least three (3) accomplishments and/or goals that you achieved ov<br>Please write your comments here:<br>Test's Answer *<br>Employee Self Assessment Comments | rer the past year. Describe the strategies you employed to achieve desired outcomes, while responding to changing ne<br>Test's Answer<br>Marager Review Comments  | eeds and priorities.                      |

| Overal    | l Rating                                             |                                            |                                                                            |                                            | ~                                              |  |  |
|-----------|------------------------------------------------------|--------------------------------------------|----------------------------------------------------------------------------|--------------------------------------------|------------------------------------------------|--|--|
| To be com | pleted by the Manager ONLY, please skip if you are t | the employee. It is important that P/M & C | staff members understand from the outset that performance ratings are rela | ative to the performance of colleagues. Wh | en managers are assessing performance they<br> |  |  |
| De Ple    | Please select the overall rating for your employee   |                                            |                                                                            |                                            |                                                |  |  |
| Test      | 1's Answer                                           |                                            | Test1's Answer                                                             |                                            |                                                |  |  |
| Sele      | set an Option                                        | ×                                          | High Quality Performance                                                   | *                                          |                                                |  |  |

b) Check off the acknowledgement box, add a final comment if you wish, and click **Complete Review** to submit.

| Sign  | ature                                                                                                    | ~    |
|-------|----------------------------------------------------------------------------------------------------|------|
|       | Employee, Test 1's Signature :<br>I acknowledge that I had the opportunity to review and discuss feedback with my manager. Comments are optional.                                                                                                    |      |
|       | Comments                                                                                                    |      |
|       | enter la la la factoria de la Arrono (non internet de la Contraction de la Contraction de la Contrac |      |
| Print | Complete Review                                                                                                    | Cano |